# **GUIDA PER STUDENTI**

## Come usare il sito My Italian Space

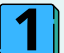

#### Prenotare una lezione privata(senza abbonamento)

- Vai su <u>www.myitalianspace.com</u>
- Clicca sul pulsante "Book a Class"
- Seleziona la lezione individuale tra le date e ore disponibili
- Inserisci i tuoi dati e completa il pagamento
- 💹 Riceverai un'email con i dettagli dell'incontro Zoom.
- 🕐 Le lezioni devono essere prenotate almeno 24 ore prima.

#### **2** Acquistare un abbonamento o un pacchetto

- Vai su 🗲 https://myitalianspace.com/plans-pricing
- Scegli l'opzione che preferisci
- Clicca su "Book this plan"
- Paga con Stripe o PayPal
- 📩 Dopo il pagamento riceverai una conferma via email.

Potrai gestire le lezioni dal tuo spazio personale: "My Bookings".

#### 3 Usare il pannello personale "My Bookings"

- Vai su
- Inserisci la stessa email usata durante il pagamento
- Riceverai un link via email per accedere

Nel pannello puoi:

- 🗹 Vedere tutte le lezioni prenotate
- 🗸 Accedere ai link Zoom
- 🔽 Prenotare le lezioni incluse nel tuo piano
- Cancellare o modificare lezioni (fino a 24h prima)
- 📅 Vedrai solo le date e le ore disponibili della tua professoressa

Le lezioni devono essere prenotate con almeno 24 ore di anticipo

### 🔔 IMPORTANTE

- Usa sempre la stessa email per accedere
- Sei tu a scegliere giorno e ora
- Le lezioni per il mese successivo vengono rese disponibili a partire dal giorno 17 del mese precedente. Esempio: Le lezioni di agosto saranno visibili e prenotabili dal 17 luglio.
- Ti invitiamo a controllare il calendario dopo il 17 di ogni mese per visualizzare tutte le nuove disponibilità.
- Per assistenza scrivi a: myitalianspace1@gmail.com